This guide contains detailed instructions for adding and assigning schedules in Paylocity. You are welcome to request the payroll team's assistance with setting up or assigning schedules by emailing your request to: <u>centralpayroll@archindy.org</u>.

# ADDING & ASSIGNING SCHEDULES in PAYLOCITY TIME & LABOR

All salaried employees need to have a schedule set up that automatically posts to their timecards. The purpose of this is to ensure Supervisors are positively approving each salaried employee to be paid each pay period. Oftentimes, employment ends abruptly or there may be delays in employees terming either through paper forms or electronic approvals. With salaried employees set to be automatically paid, biweekly supervisor approval of salaried employees' timecards has proven to be a good control to ensure employees do not continue to be paid after employment ends.

Please note schedules are strictly in use for salaried employees only. Hourly employees are required to clock in and out.

# To ensure all salaried employees have schedules assigned:

Run the "Employees Without a Schedule Template Report" for salaried employees at your location. This report lists all employees who have not been assigned to a schedule template.

If you find salaried employees are missing schedules, you'll need to set up schedules in Time & Labor. To do so, you'll review the listing of Schedule Templates already available to determine if one is available that can be assigned already or if you'll need to create a new schedule.

# To view the listing of current schedules or find the area to create a new schedule:

Select Employees from the main menu, then select Schedule Templates

| Roman Catholic Archdiocese of Indiana [13000] |       |                                                                                               |                       |         |                    |                      |  |  |  |
|-----------------------------------------------|-------|-----------------------------------------------------------------------------------------------|-----------------------|---------|--------------------|----------------------|--|--|--|
| E Time & Labor                                | Home  | Employees                                                                                     | Payroll               | Reports | Configuration      | Help                 |  |  |  |
| Home Time Card                                | Sched | Employee T<br>Time Card /                                                                     | ïme Card<br>Approvals |         | ports              |                      |  |  |  |
|                                               |       | Group Time                                                                                    | e Card                |         |                    |                      |  |  |  |
|                                               |       | Employee Schedules Schedule Templates Schedule Template Assignments Time Off Request Calendar |                       |         | Reset              |                      |  |  |  |
|                                               |       |                                                                                               |                       |         |                    |                      |  |  |  |
|                                               |       |                                                                                               |                       |         | ng to increase you | ır employee engageme |  |  |  |
|                                               |       |                                                                                               |                       |         | ick View           |                      |  |  |  |
|                                               |       | Employee S                                                                                    | earch                 |         | Insights           | My Employe           |  |  |  |
|                                               |       | Message Ce                                                                                    | enter                 |         | п                  |                      |  |  |  |

A list of available schedules will appear. Click on the word "Template" in the first column to sort the schedules by location. In this listing there are site specific schedules which are named starting with the location number, there are generic schedules that do not have a preceding location number, and there are schedules that have been set up for specific employees. Some schedules are marked private and can only be used by the creator or "owner". You can see the number of employees assigned to the schedule and if the schedule is set up for 1 or 2 weeks.

| Time & Labor Home Employees Pay   | roll Reports Configuration Help |         |                       |           |          |          |
|-----------------------------------|---------------------------------|---------|-----------------------|-----------|----------|----------|
| Home Time Card Schedules Time Off | S<br>Calendar Reports           |         |                       |           |          |          |
|                                   | < Schedule Templates            |         |                       | Assignme  | nts Te   | mplates  |
|                                   | Type to filter                  |         |                       |           |          |          |
|                                   | × Delete Templates              |         | _                     |           | + Create | Template |
|                                   | Template ^                      | Private | Owner                 | Employees | Weeks    | Actions  |
|                                   | 13011 DRE                       | E       | Bakemeyer, Amanda J.  | 1         | 1        | ×        |
|                                   | a 13011 Gym Teacher             | E       | Bakemeyer, Amanda J.  | 1         | 1        | $\times$ |
|                                   | 13011 Morning Care              | 1       | Bakemeyer, Amanda J.  | 0         | 1        | ×        |
|                                   | a 13011 Part Time               | 6       | Bakemeyer, Amanda J.  | 2         | 1        | ×        |
|                                   | 13011 Salary                    | 4       | Administrator, System | 15        | 1        | ×        |
|                                   | 13012 Dave                      | √ F     | Priser, Jennifer L.   | 1         | 1        | ×        |
|                                   | a 13012 ministry                | √ F     | Priser, Jennifer L.   | 2         | 1        | ×        |
|                                   | 13012 staff                     | ~ F     | Priser, Jennifer L.   | 7         | 1        | ×        |
|                                   | a 13012 teachers                | √ F     | Priser, Jennifer L.   | 24        | 1        | ×        |
|                                   | 13014-Akers                     | ,       | Akers, Lisa L.        | 1         | 2        | ×        |

# To set up a new schedule, view site location schedules, or find a generic schedule:

Scroll through the schedule template to ensure there isn't a generic schedule that can be used or a schedule that has already been set up for your location that will work for the employee or group of employees that need schedules assigned.

We advise that you should try to use a generic schedule for a group of employees.

We advise that you should avoid setting up schedules for specific employees, although in some cases, it is necessary (part-time salaried employees for example may need a special schedule).

When creating a new schedule, always precede the schedule with your location number.

# To create a new schedule:

When creating a schedule, the total weekly hours would be dependent on whether your location's payroll policy automatically applies a lunch to the schedule or not. First, you'll need to verify if your location's "Payroll Policy" is set to automatically add a lunch or not. Note that you should only view these settings, do not change or update any settings as they will affect other areas of the system.

# To view your Payroll Policy:

From the main menu, select Configuration, then select configuration home. Select Payroll Policies. Find your locations Payroll Policy, then select View. Select Lunch from the left-hand menu. Review the options selected under Lunch Type. If your Payroll Policy is set to automatically add a lunch, the radio button will be selected that says, "The system automatically subtracts lunch from the employees' shifts".

For example, full-time Catholic Center salaried employees are scheduled to work 4 days a week, 8.75 hours per day, for a total of 35 hours worked hours per week. The Catholic Center's Payroll Policy for salaried employees is set up to add a 45-minute lunch to salaried schedules. Therefore, the salaried scheduled hours will need to be set for 9.5 hours per day instead of 8.75 hours per day. A generic schedule of 8am – 5:30pm is applied to all full-time salaried employees at the Catholic Center. Actual salaried hours and schedules may vary but this schedule is appropriate to apply and approve each pay period.

As shown in the screen print above, to the right of the red arrow, click on +Create Template to create a new schedule. A right slide out window appears.

Name the schedule template (we advise you use your location number to precede the name).

Mark the schedule template Private by sliding the No to Yes if necessary.

Our work week always begins on Sunday so do not change this setting.

We advise to use 1 as the Number of Weeks unless in a rare case where a special schedule for alternating weeks for a group or single employee exists.

Click on + Add Week and a 1 will appear along with boxes under each day.

# New Template

| Template Inform                                                                                | ation                                                                                |                                                                          |                                                                            |                                                                            |                                                                    |                                                                             |                                                               |                                                                                |
|------------------------------------------------------------------------------------------------|--------------------------------------------------------------------------------------|--------------------------------------------------------------------------|----------------------------------------------------------------------------|----------------------------------------------------------------------------|--------------------------------------------------------------------|-----------------------------------------------------------------------------|---------------------------------------------------------------|--------------------------------------------------------------------------------|
| Template Name (required)<br>New Template                                                       | ation                                                                                |                                                                          | Owner<br>Kendall, Carey                                                    |                                                                            |                                                                    | Private                                                                     | /es                                                           |                                                                                |
| the Day and Number<br>the periodic basis acco<br>number of weeks spe-<br>weeks from the next S | of weeks settings on<br>ording to the Day and<br>cified. Ex. If you apply<br>Sunday. | ny apply when this ter<br>d Number of Weeks. A<br>y a change to a templa | nplate is assigned to a<br>my changes will not ta<br>ate with your schedul | an employee indefinit<br>ake effect until the ne<br>e generation Day set f | ely (without an end<br>xt time the schedule<br>to 'Sunday' and Num | date). In this case, sch<br>template is generated<br>ber of Weeks set to '3 | edules are genera<br>d and will be amer<br>' then your change | ted for the employee on<br>Ided to the end of the<br>es will go in to effect 3 |
| Day<br>Sunday                                                                                  |                                                                                      | ~                                                                        | Number of Weeks                                                            |                                                                            |                                                                    |                                                                             |                                                               |                                                                                |
| Auto-fill shifts wi                                                                            | ith the assigned em                                                                  | ployee's home cost o                                                     | <b>center.</b> This option ca                                              | an only be selected if t                                                   | he template shifts b                                               | elow have no cost cen                                                       | ters assigned.                                                |                                                                                |
| Week                                                                                           | Sun                                                                                  | Mon                                                                      | Tue                                                                        | Wed                                                                        | Thu                                                                | Fri                                                                         | Sat                                                           | Totals                                                                         |
| Add Week                                                                                       | igned to This Te                                                                     | emplate                                                                  |                                                                            |                                                                            |                                                                    |                                                                             |                                                               |                                                                                |
|                                                                                                |                                                                                      |                                                                          | Ma                                                                         | anage Assi                                                                 | gn                                                                 |                                                                             |                                                               |                                                                                |

Close Save

| Employee | Role | Starting Week | Active From | Active To |     |                     |   |
|----------|------|---------------|-------------|-----------|-----|---------------------|---|
|          |      |               |             |           |     |                     |   |
|          |      |               |             |           |     |                     | Ŧ |
|          |      |               |             | K <       | k < | No items to display |   |

#### Click on the first day of the work week which is usually Monday. Then select + Add Shift

| New Template             |                |         | <b>Close</b> Save |
|--------------------------|----------------|---------|-------------------|
| Template Information     |                |         |                   |
| Template Name (required) | Owner          | Private |                   |
| New Template             | Kendall, Carey | No Yes  |                   |
|                          |                |         |                   |

#### **Schedule Generation**

The Day and Number of Weeks settings only apply when this template is assigned to an employee indefinitely (without an end date). In this case, schedules are generated for the employee on the periodic basis according to the Day and Number of Weeks. Any changes will not take effect until the next time the schedule template is generated and will be amended to the end of the number of weeks specified. Ex. If you apply a change to a template with your schedule generation Day set to 'Sunday' and Number of Weeks set to '3' then your changes will go in to effect 3 weeks from the next Sunday.

| Day                         |                  | Number of Weeks |                                |                             |                    |                     |
|-----------------------------|------------------|-----------------|--------------------------------|-----------------------------|--------------------|---------------------|
| Sunday                      | $\sim$           | 1               |                                |                             |                    |                     |
| Auto-fill shifts with the a | 15: + Add Shift  | is option can o | only be selected if the templa | ate shifts below have no co | ost centers assigr | ned.                |
| Week Sun                    | Paste Shift      | We              | ed Thu                         | Fri                         | Sat                | Totals              |
| 1 •••                       |                  |                 |                                |                             |                    | -                   |
| + Add Week                  |                  |                 |                                |                             |                    |                     |
| 0 Employees Assigned        | to This Template |                 |                                |                             |                    |                     |
|                             |                  | Manag           | e Assign                       |                             |                    |                     |
| Employee                    | Role             | Starting Week   | Active From                    | Active To                   |                    |                     |
|                             |                  |                 |                                |                             |                    | ÷                   |
|                             |                  |                 |                                | K                           | < 0 >              | No items to display |

As shown below, enter a Start Time, an End Time, choose your location in the Company Code field, then click Apply.

In almost all cases, you do not need to populate the other fields. Most schedules are generic, intended for a group of employees, and even if it is for a specific employee, the employee's default cost centers will populate in the timecard. If an employee needs cost centers assigned to hours other than their default hours (split shift for example), a special report is set up for that specific employee ensuring that the cost centers are applied. You can reach out to <u>centralpayroll@archindy.org</u> for assistance with these types of special situations.

| Add Shift                        |                                |               |                        | Cancel |
|----------------------------------|--------------------------------|---------------|------------------------|--------|
| New Shift                        |                                |               |                        |        |
| Start Time (required)<br>8:00 AM | End Time (required)<br>5:30 PM | Ø             | shift Hours<br>9.5 hrs |        |
| Company Code                     | Location/Program               |               | Account/Pay Group      |        |
| 13000 Catholic Center [13000]    | ✓ Select                       | $\sim$        | Select                 | ~      |
| Project_Grant/Department         | Job                            |               |                        |        |
| Select                           | ∽ Select                       | $\sim$        |                        |        |
|                                  |                                |               |                        |        |
| Favorite Shifts                  |                                | Recent Shifts |                        |        |

The schedule for that day will populate under the day of the week as shown below. Left click on the schedule for that day, then choose "Copy Shift".

| New Template                                                                                                    |                                                                                                    |                                                               |                                                                              |                                                                             |                                                                        |                                                                          | Close                                                             |
|----------------------------------------------------------------------------------------------------|----------------------------------------------------------------------------------------------------|---------------------------------------------------------------|------------------------------------------------------------------------------|-----------------------------------------------------------------------------|------------------------------------------------------------------------|--------------------------------------------------------------------------|-------------------------------------------------------------------|
| Template Information                                                                                                    |                                                                                                    |                                                               |                                                                              |                                                                             |                                                                        |                                                                          |                                                                   |
| Template Name (required)                                                                                                    |                                                                                                    | Owner                                                         |                                                                              |                                                                             | Private                                                                |                                                                          |                                                                   |
| New Template                                                                                                    |                                                                                                    | Kendall, Carey                                                |                                                                              |                                                                             | No                                                                     | /es                                                                      |                                                                   |
| Schedule Generation                                                                                                    |                                                                                                    |                                                               |                                                                              |                                                                             |                                                                        |                                                                          |                                                                   |
| The Day and Number of Weel<br>on the periodic basis accordin<br>the number of weeks specifie<br>effect 3 weeks from the next 3 | ks settings only apply when this to<br>ng to the Day and Number of Wee<br>d. Ex. If you apply a change to a t<br>Sunday. | emplate is assigned<br>ks. Any changes w<br>emplate with your | l to an employee indef<br>ill not take effect until<br>schedule generation D | initely (without an end<br>the next time the sche<br>ay set to 'Sunday' and | date). In this case, so<br>dule template is gene<br>Number of Weeks se | chedules are generat<br>erated and will be an<br>et to '3' then your cha | ed for the employee<br>nended to the end of<br>nges will go in to |
| Day                                                                                                    |                                                                                                    | Number of Wee                                                 | <s< td=""><td></td><td></td><td></td><td></td></s<>                          |                                                                             |                                                                        |                                                                          |                                                                   |
| Sunday                                                                                                    | Copy Shift                                                                                                    |                                                               |                                                                              |                                                                             |                                                                        |                                                                          |                                                                   |
|                                                                                                    | × Delete Shift                                                                                                    |                                                               |                                                                              |                                                                             |                                                                        |                                                                          |                                                                   |
| Auto-fill shifts with the                                                                                                    | as: + Add Shift                                                                                                    | is optic                                                      | n can only be selected                                                       | if the template shifts                                                      | pelow have no cost co                                                  | enters assigned.                                                         |                                                                   |
| Week Sun                                                                                                    | Paste Shift                                                                                                    |                                                               | Wed                                                                          | Thu                                                                         | Fri                                                                    | Sat                                                                      | Totals                                                            |
| 1 •••                                                                                                    | 8A-5:30P<br>13000//                                                                                                    |                                                               |                                                                              |                                                                             |                                                                        |                                                                          | 9.5 hrs                                                           |
| + Add Week                                                                                                    |                                                                                                    |                                                               |                                                                              |                                                                             |                                                                        |                                                                          |                                                                   |
| 0 Employees Assigned                                                                                                    | to This Template                                                                                                    |                                                               |                                                                              |                                                                             |                                                                        |                                                                          |                                                                   |
|                                                                                                    |                                                                                                    |                                                               | Manage As                                                                    | ign                                                                         |                                                                        |                                                                          |                                                                   |

Left click on the next workday (Tuesday for example), then click +Add Shift. Continue adding the shift to each workday. Then select Save.

| lew Template                                                                                                    |                                                                          |                                                                                                    |                                                                                                    |                                                                                       |                                                           | Close Sav                                                                         |
|----------------------------------------------------------------------------------------------------|--------------------------------------------------------------------------|----------------------------------------------------------------------------------------------------|----------------------------------------------------------------------------------------------------|---------------------------------------------------------------------------------------|-----------------------------------------------------------|-----------------------------------------------------------------------------------|
| emplate Information                                                                                                    |                                                                          |                                                                                                    |                                                                                                    |                                                                                       |                                                           | 1                                                                                 |
| emplate Name (required)                                                                                                    |                                                                          | Owner                                                                                                   |                                                                                                    | Private                                                                               |                                                           |                                                                                   |
| New Template                                                                                                    |                                                                          | Kendall, Carey                                                                                          |                                                                                                    | No                                                                                    | Yes                                                       |                                                                                   |
| chedule Generation                                                                                                    |                                                                          |                                                                                                    |                                                                                                    |                                                                                       |                                                           |                                                                                   |
| e Day and Number of Weeks settir<br>n the periodic basis according to th<br>e number of weeks specified. Ex. If<br>ifect 3 weeks from the next Sunday | ngs only apply when tl<br>e Day and Number of<br>f you apply a change to | his template is assigned to an ei<br>Weeks. Any changes will not tal<br>o a template with your schedule | mployee indefinitely (without a<br>ke effect until the next time the<br>egeneration Day set to 'Sunday | an end date). In this case,<br>e schedule template is ger<br>y' and Number of Weeks s | schedules are g<br>nerated and will<br>set to '3' then yo | enerated for the employee<br>be amended to the end of<br>ur changes will go in to |
| ay                                                                                                    |                                                                          | Number of Weeks                                                                                         |                                                                                                    |                                                                                       |                                                           |                                                                                   |
| Auto-fill shifts with the assigne                                                                                                    | ed employee's h +<br>Mon                                                 | Add Shift<br>Paste Shift                                                                                | selected if the template s                                                                             | shifts below have no cost                                                             | centers assigne                                           | d.<br>Totals                                                                      |
| 1                                                                                                    | 8A-5:30P<br>13000//                                                      |                                                                                                    |                                                                                                    |                                                                                       |                                                           | 9.5 hrs                                                                           |
| + Add Week Employees Assigned to Th                                                                                                    | is Template                                                              | Manage                                                                                                  | Assign                                                                                                 |                                                                                       |                                                           |                                                                                   |
|                                                                                                    |                                                                          |                                                                                                    |                                                                                                    |                                                                                       |                                                           |                                                                                   |

After the Schedule Template is identified or created, you'll need to assign the schedule to the salaried employee.

There are two ways to assign a schedule to an employee: (1) from Time & Labor and (2) from Web Pay.

# (1) Assign a Schedule to a salaried employee from Time & Labor:

From the main menu, select Employees, then select Schedule Template Assignments.

| Time & Labor  | Home  | Employees   | Payroll     | Reports   | C   |
|---------------|-------|-------------|-------------|-----------|-----|
| à ō           |       | Employee T  | ïme Card    |           | 2   |
| ome Time Card | Sched | Time Card A | Approvals   |           | po  |
|               |       | Group Time  | Card        |           |     |
|               |       | Employee S  | chedules    |           | h€  |
|               |       | Schedule Te | mplates     |           |     |
|               |       | Schedule Te | emplate As: | signments | cti |
|               |       | Time Off Re | quest Cale  | ndar      | igr |
|               |       | Employee S  | earch       |           |     |
|               |       | Message Ce  | enter       |           | E   |
|               |       |             |             |           |     |

In the search menu, enter in the employee's name. Check the box to the left of employee name. This will allow you to click +Assign Repeating Schedule.

| < Sc    | hedule Templates                                |
|---------|-------------------------------------------------|
|         | Active: Yes × Keyword: buckler × Type to filter |
| 🔶 🕂 Ass | sign Repeating Schedule X Remove Repeating      |
|         | Employee                                        |
|         | Melinda Buckler<br>[130004513]                  |
|         |                                                 |

Find the appropriate schedule, then check mark the box to the left of the schedule and click Save.

|                                | As   | sigr    | n Templates         |                        |          |
|--------------------------------|------|---------|---------------------|------------------------|----------|
| ration Help                    |      | $\sim$  | 7a -330p Mon- Fri   |                        |          |
|                                |      | $\sim$  | 8:00-4:00 Mon - Fri |                        |          |
|                                |      | $\sim$  | 8:00-4:00 Mon-Fri   |                        |          |
| ula Tamplatas                  |      | $\sim$  | 8:30-4:30 Saturday  |                        |          |
| lie rempiates                  |      | $\sim$  | 8-430 M-F 75 Hrs    |                        |          |
| N                              |      | ^       | 8-5 M-F             |                        |          |
| s × Keyword: buckler × Type to | Repe | eat Ind | lefinitely          | Active From (required) |          |
| eating Schedule 🛛 🔀 Remo       |      | No      | Yes                 | 09/28/2020             | <b>#</b> |

# (2) Assign a Schedule to a salaried employee from Web Pay:

From HR & Payroll, select Employees from the main menu, then select Employee Payroll File.

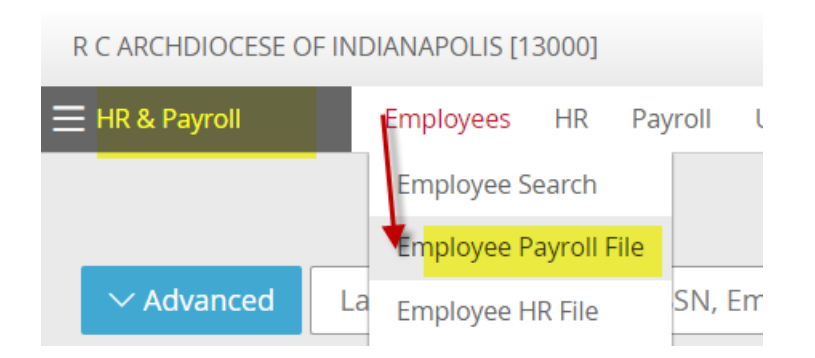

Find and click on the salaried employee who needs to be assigned a schedule. Go to the Schedules tab, then click the orange button Add Schedule Template. Choose start date and remove the end date. Choose Schedule. Click update. Be sure to also click Save Schedule Templates.

| ≡ HR & Payroll | Employees HI       | R Payroll User Access      | Repoi                 |                            |                |                 |
|----------------|--------------------|----------------------------|-----------------------|----------------------------|----------------|-----------------|
|                |                    | View / Sort Name [ID] (Dep | ot) 🗸                 |                            |                |                 |
| Personal       | Work Payrol        | Setup Pay Time Of          | ff :                  |                            |                |                 |
| Schedules      |                    |                            |                       |                            |                |                 |
| Schedule       | e Templates Ass    | ignment                    |                       |                            |                |                 |
| Si             | tart Date          | End Date                   |                       |                            |                |                 |
| 02-25-20       | 18                 |                            | Catł                  |                            |                |                 |
| Add Sch        | edule Template     | Save Schedule Templates    |                       |                            |                |                 |
| ≡ HR & Payroll | Employees HR Pr    | ayroll User Access Reports | & Analytics Approvals | Tax & Finance Configuratio | n Help         |                 |
|                | View               | / Sort Name [ID] (Dept) 🗸  | Search                | ۹ <                        | ~ >            | Filter Active V |
| Personal V     | Vork Payroll Setup | Pay Time Off Sch           | edules Time & Labor   | Custom Integration         |                |                 |
| Schedules      |                    |                            |                       |                            |                |                 |
| Schedule Te    | mplates Assignm    | ent                        |                       |                            |                |                 |
| Start          | Date               | End Date                   | Schedule Template     | Template Sta               | rt Week        | _               |
| 09-30-2020     |                    | ⊞ 13011 E                  | DRE                   | ✓ 1                        | n 🗸 🗸 C Update | e 🖉 Cancel      |
|                |                    |                            |                       |                            | L              | _               |

| HR & Payroll |                       | Employees |         | HR       | HR Payroll |        | ser Access        | Repoi |
|--------------|-----------------------|-----------|---------|----------|------------|--------|-------------------|-------|
|              |                       |           |         |          |            |        |                   |       |
|              |                       |           |         | Vi       | ew / So    | ort Na | ame [ID] (De      | ot) 🗸 |
|              | Personal              | Work      | roll Se | Il Setup |            | Time O | ff <mark>!</mark> |       |
|              | Schedules             |           |         |          |            |        |                   |       |
|              | Schodulo              | Tompla    | toc     | Scie     | amor       | .+     |                   |       |
|              | Schedule              | Tempia    | ites F  | ASSIBI   | inter      | IL     |                   |       |
|              | St                    | art Date  | Date    |          | Enc        |        | d Date            |       |
|              | 02-25-201             |           |         |          |            |        | Catł              |       |
|              | Add Schedule Template |           |         |          |            | chedul | e Templates       |       |
|              |                       |           |         |          |            |        |                   |       |

If you get an error message when trying to add a schedule to an employee that is salaried reach out to <u>centralpayroll@archindy.org</u> for assistance with updating the Time & Labor tab. Although the settings in the Time & Labor tab are view only, you can run a report to verify the settings for your employees are correct.

#### To verify Time & Labor settings for Employees:

In Paylocity > go to Reports & Analytics > then type in "Employee Time & Labor Settings" to search for and pull up the report. Run this report in an Excel format for Active & Leave of Absence employees. After you download the report, columns E, F H, L, O, and Q should be reviewed for accuracy. If any of the data in these columns isn't correct, you can note the corrections on the spreadsheet and email the information to <u>centralpayroll@archindy.org</u> so we can update the information. Please note that if a badge number is missing (column E) that may be appropriate if the employee is shared, the shared employee may have an active timecard at another location. If the employee is shared, central payroll needs to ensure the shared employee has the ability to transfer between locations. We don't necessarily want to add a badge number if it is missing because that will create a duplicate timecard.